# 研究用講座内ローカルエリアネットワークの構築

# 入部 康敬

### 1. はじめに

筆者の所属講座では化学センサの IoT 化を目的とした研究を行っており、デバイスに Arduino を利用 した実験を行っている。これまでの IoT 関連の研究では Arduino の他、Raspberry Pi を利用するケースが 多いが、近年、低価格でモニタ・バッテリを搭載した「M5stack」と呼ばれるデバイスの利用が増えている。 そのような折に、令和3年度東海・北陸地区国立大学法人等技術職員合同研修「電気・電子コース」で M5Stack を用いた研修を受講する機会に恵まれた。名古屋大学の研修会場に設置されたローカルエリア ネットワーク内でのセンサデータの送受信やモニタリングを体験でき、とても興味深い内容だった。 Wifi ルータを用いた無線 LAN によるネットワークやルータ接続用 PC は予め講師陣によって構築済み だったため、研修では主にセンサデバイスが接続された M5Stack とネットワークへの接続方法および プログラミング方法などを学んだ。研修を終えて所属講座に戻った際に、研修と同様のローカルエリア ネットワークを所属講座内に構築できれば、化学センサの IoT 化の研究の一助になるのではないか?、 と考えた。そこで本稿では、同研修において直接携わることができなかった無線 LAN によるローカル エリアネットワークを図1のように構築して研修内容の再現を試みた。

# 2. 実験方法

実験には以下のハードウェアおよびソフトウェアを使用した。(a) Wifi ルータ: AtermWR8700N-HP (NEC)、(b) PC: Let's note CF-SX3 (Panasonic、CPU インテル<sup>®</sup> Core<sup>™</sup> i5-4300U、メモリ 4GB、換装 SSD 1TB)、 (c) PC 用 OS Ubuntu 20.04 LTS 日本語 Remix、(d) M5Stack Gray (M5Stack)、(e) M5Stack 用 環境センサ ユニット Ver. 2 (ENV II) (M5Stack) (f) M5Stack プログラミングソフト Arduino IDE 1.8.19 (Arduino)、(g) OS インストール用メディア作成ソフト Rufus (Ver. 3.17)、(h)ネットワークアナライザソフト Wireshark Ver. 3.2.3。

Wifi ルータには、新しい通信規格を搭載した Wifi ルータとの入れ替えで余った上記の装置を用いた。 また PC は、当初の OS がメーカーサポート終了の Windows7 だったため、フリーの Linux 系 OS の Ubuntu をインストールした。OS に Ubuntu を選んだ理由は、研修で講師の方が使用していた Wifi ルータ接続用 PC の OS が Ubuntu 派生 OS (Lubuntu)であったことや、参考図書が多数出版されているためである。

さらに OS インストール用メディア作成のため、OS に Windows10 がインストールされた別の PC に Rufus (Ver. 3.17)と呼ばれるソフトウェアをダウンロードして起動し、USB メモリ(8GB)を接続して

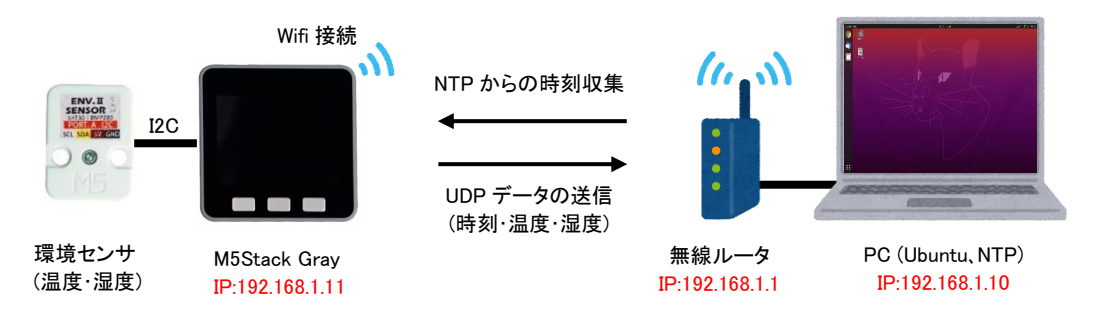

図1 構築したローカルエリアネットワークの概略図

Rufus のドライブプロパティなどを設定後、スタートボタンをクリックしてメディアを作成した。

このインストールメディアを使用して PC に OS として Ubuntu を、さらに Ubuntu 上でも M5Stack の プログラミングができるよう Arduino IDE をインストールした(図 2)。

その後、Arduino IDE 上で M5Stack が使用できるよう Arduino IDE で[ファイル>環境設定]を開いて、 [追加のボードマネージャの URL]に以下のアドレスを入力し OK をクリックした (https://m5stack.osscn-shenzhen.aliyuncs.com/resource/arduino/package\_m5stack\_index.json)。そして、[ツール>ボード>ボード マネージャ]を選択し、検索欄に「m5」と入力し検索して M5Stack をインストールした。そして[ツール> ボード>M5Stack Arduino]から使用するボード(M5Stack-Core-ESP32)を選択した。

さらに M5Stack の操作を容易するためのコード集(ライブラリ) M5Stack Library をインストールする ため、[ツール>ライブラリを管理]からライブラリマネージャを開き、検索欄に「m5stack」と入力し検索 して、ライブラリ名 M5Stack をインストールした。同様に、環境センサ用ライブラリのインストールの ため、検索欄に「bmp280」と入力・検索し、ライブラリ名 Adafruit BMP280 Library をインストールした。

また、M5Stack には USB ブリッジチップ(CP2104)が搭載されているため、ドライバのダウンロード、 インストールが必要な場合がある。研修の際に使用した Windows10 がインストールされた PC と M5Stack を USB ケーブルで接続し認識できるようにするには、以下のアドレスからドライバをダウン ロードしてインストールする必要があった (https://docs.m5stack.com/en/core/basic)。しかし、Ubuntu には 同様の機能のドライバ(cp210x)がすでに組み込まれているため、新たなインストールは不要であった。 尚、今回構築したローカルエリアネットワークは、セキュリティ等の関係上、本学情報基盤センターが 運営する学内ネットワークには接続せずに使用した。

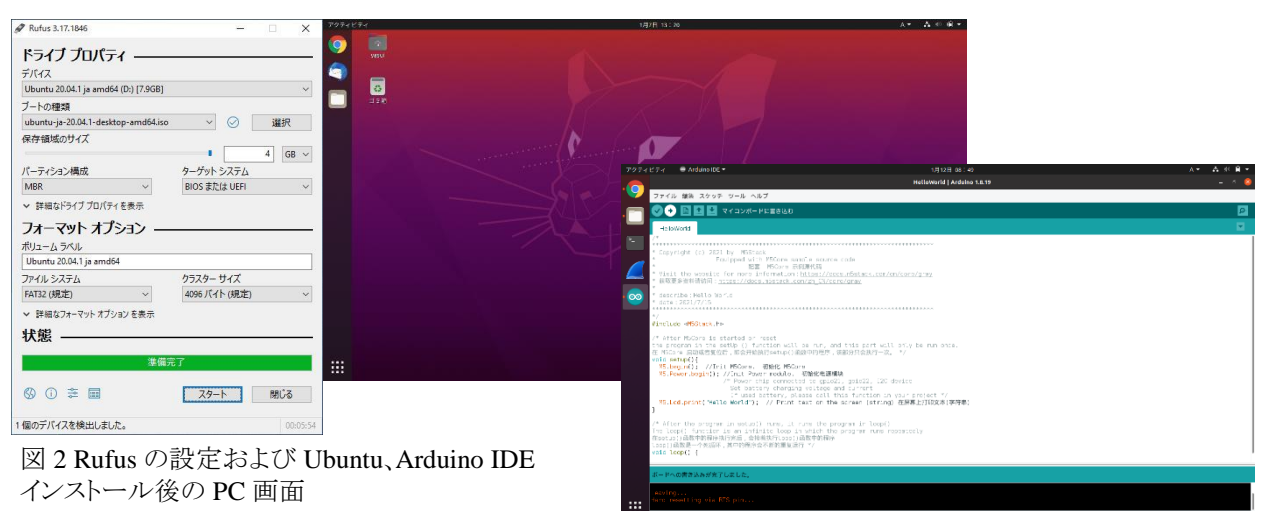

#### 3. 所感

名古屋大学での研修では、OS に Windows10 がインストールされた PC を持参するよう指示があり、 HP Pavilion15-ab028TU (CPU インテル<sup>®</sup> Core<sup>™</sup> i5-5200U、メモリ 8GB、換装 SSD 500GB) を持参したが、 プログラムの M5Stack へのコンパイル・書き込み時間がいささか長く、これは他の研修参加者も同様で、 講師の方々も問題視していた。そこで入門者用プログラム「HelloWorld」を Ubuntu、Windows10 上の Arduino IDE へ読み込み、コンパイル・ボード(M5Stack Gray)への書き込みの時間を比較した。その結果、 図 3 のように Ubuntu 上の Arduino IDE の方が Windows10 上の場合に比べてコンパイル・書き込み時間 が約 1/6 と短かった。この原因は不明であるが、Arduino IDE でプログラムを M5Stack ヘコンパイルして 書き込むには、OS に Ubuntu がインストールされた PC を使用する方が、作業効率が高いと考えられる。

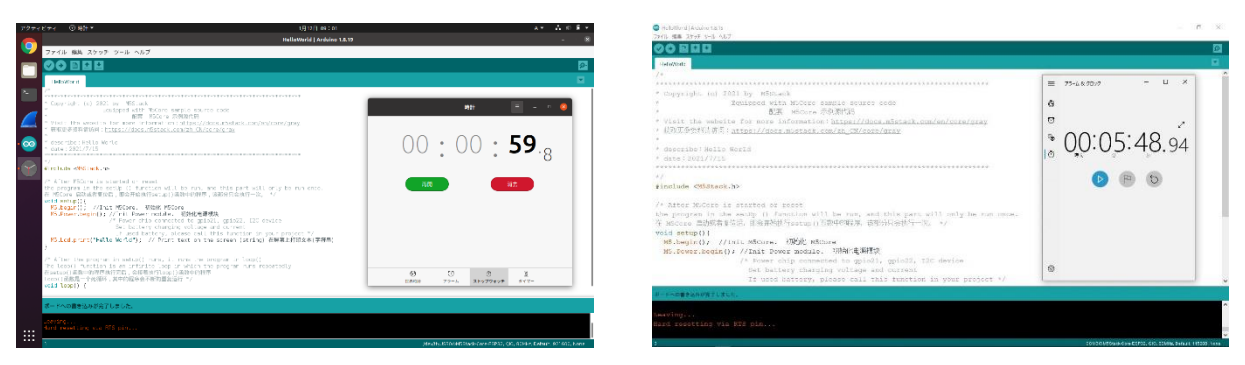

図 3 スケッチ例「HelloWorld」のプログラムのコンパイルおよびボードへの書き込み時間の比較 (左) OS Ubuntu 上の Arduino IDE の場合、(右) OS Windows10 上の Arduino IDE の場合

さらに研修資料を参考に図1のネットワークを構築して、時刻データを取得・配信する NTP サーバの 起動・動作確認を行った。そして送受信速度の速い UDP 通信により、環境センサで測定した温度・湿度 データを、M5Stack を介し Wifi ルータが接続された PC へ送信した。研修と同様に Wireshark を使用して UDP 通信について調べた結果、図 4 のようにネットワークを介した日時・温度・湿度データの送受信を 確認できた。研修で学んだ内容については、引き続き再現を試みた後、省電力・長距離通信規格 LoRaWAN<sup>®</sup>等を併用し、所属講座内での IoT 研究用ローカルエリアネットワークへの活用を図りたい。

# 4. 謝辞

令和3年度 東海・北陸地区 国立大学法人等技術職員合同研修「電気・電子コース」を受講する機会 を下さり、本稿の執筆に対してご助言いただきました富山大学 学術研究部工学系 鈴木正康 教授 に深く感謝いたします。また、同研修におきまして M5Stack を使用したプログラミング技術などを ご指導ならびにご協力いただきました名古屋大学 技術職員の講師の方々にも深く感謝いたします。

#### 5. 参考資料

- (1) 令和3年度東海・北陸地区国立大学法人等技術職員合同研修「電気・電子コース」研修資料
- (2) みんなの M5Stack 入門、下島 健彦、リックテレコム
- (3) Ubuntu スタートアップバイブル、小林 準、マイナビ出版
- (4) Ubuntu Desktop 日本語 Remix ダウンロードサイト https://www.ubuntulinux.jp/products/JA-Localized/download
- (5) Rufus ダウンロードサイト https://rufus.ie/ja/
- (6) Wireshark ダウンロードサイト https://www.wireshark.org/download.html

|              | 🖉 Wireshark 🔻                                                               |                        | 2月15日 09:46 •                      |                     |                               | A = 👌 🕸 = A        | 6                         |                                                                                                    |
|--------------|-----------------------------------------------------------------------------|------------------------|------------------------------------|---------------------|-------------------------------|--------------------|---------------------------|----------------------------------------------------------------------------------------------------|
|              |                                                                             |                        | *enp0s25                           |                     |                               |                    |                           | A DETRIES OF SHARES                                                                                                    |
| マアイル         | - ファイル (D) 編集(D) 表示(D) 移動(D) キャプチャ(D) 分析(D) 精新(D) 電話(D) 無称(D) ツール(D) ヘルプ(D) |                        |                                    |                     |                               |                    |                           |                                                                                                    |
| <b>— 4 =</b> | 🧾 🐵 늘 🛅 🕅 🙆 🔍 🌾 🗆                                                           | > 🕹 🍽 🗮 🗮 🙆 🖯          | A 👥                                |                     |                               |                    | SENSOR 20<br>SHILLOW 2001 | adWiFi connect                                                                                                    |
|              | マイルタ «Ctrl-/» を遮用                                                           |                        |                                    |                     |                               | 📼 - 📦              | FORTA IZ                  | ĨP:192.168.1.11                                                                                                    |
| No.          | Time                                                                        | Source                 | Destination Protocol               | Length Info         |                               |                    |                           |                                                                                                    |
| 203          | 3 2022-02-15 09:46:10.5<br>4 2022-02-15 09:46:15 0                          | 192.168.1.10           | 224.0.0.2 MDNS<br>192 168 1 UDP    | 88 Standard que     | ery response oxi<br>a7 Len=47 | 0000 A, Cache TI   |                           |                                                                                                    |
| 201          | 5 2022-02-15 09:46:15.0.                                                    | 192.168.1.10           | 192.168.1. ICMP                    | 117 Destination     | unreachable (P                | ort unreachable)   | N. APPL                   | A State of Change of Chang |
| 200          | 6 2022-02-15 09:46:15.4                                                     | fe80::8ec1:21ff:fe5    | ff02::fb MDNS                      | 146 Standard qu     | ery response Ox               | 0000 AAAA, cache 💳 | CIVI .                    | 22                                                                                                    |
| 201          | 7 2022-02-15 09:46:15.5                                                     | 192.168.1.10           | 224.0.0.2 MDNS                     | 88 Standard qu      | ery response Ox               | 0000 A, cache flu  |                           |                                                                                                    |
| - 00 208     | 8 2022-02-15 09:46:20.4                                                     | te80::8ec1:21ff:fe5    | 1102::10 MDNS                      | 146 Standard que    | ery response Ox               | 0000 AAAA, cache   |                           |                                                                                                    |
| 20:          | 0 2022-02-15 09:46:20.6.                                                    | 192.168.1.11           | 192.168.1 UDP                      | 89 50008 - 500      | 97 Len=47                     | oodo A, cache III  |                           |                                                                                                    |
| - 213        | 1 2022-02-15 09:46:20.6                                                     | 192.168.1.10           | 192.168.1 ICMP                     | 117 Destination     | unreachable (Pe               | ort unreachable)   |                           |                                                                                                    |
| 4            |                                                                             |                        |                                    |                     |                               |                    |                           |                                                                                                    |
| • Fran       | me 210: 89 bytes on wire                                                    | (712 bits), 89 bytes   | captured (712 bi                   | ts) on interface er |                               |                    |                           |                                                                                                    |
| + Ethe       | ernet II, Src: Espressi_                                                    | _c5:07:e0 (b8:f0:09:c5 | :07:e0), Dst: Pan                  | asoni_53:39:85 ()   |                               | V 1.1              |                           | $\mathbf{n}$                                                                                                    |
| Inte         | ernet Protocol Version 4                                                    | , Src: 192.168.1.11,   | Dst: 192.168.1.10                  |                     |                               | X·W·               |                           | 022/0                                                                                                    |
| • User       | r Datagram Protocol, Src                                                    | : Port: 50008, Dst Por | t: 50007                           |                     |                               | ·· ··              |                           |                                                                                                    |
| , Date       | a (47 bytes)                                                                |                        |                                    |                     | - 1-                          |                    |                           |                                                                                                    |
|              |                                                                             |                        |                                    |                     | 2/1                           | 5 MQ               | ' <u>46</u> '             | 20 10                                                                                                    |
| 0000         | 8c c1 21 53 39 85 b8                                                        | f0 09 c5 07 e0 08 0    | 0 45 00 159                        | E-                  | <u> </u>                      | 5 05               | . 40.                     | 20,13                                                                                                    |
| 0010         | 00 4b 00 14 00 00 ff                                                        | 11 38 28 c0 a8 01 0    | b с0 а8 -к ····                    | . 8(                |                               |                    |                           |                                                                                                    |
| 0020         | 01 0a c3 58 c3 57 00                                                        | 37 43 ab 32 30 32 3    | 2 2f 30 ···X·W·                    | 7 C·2022/0          | 0 1                           | 60 1               |                           | TDTDE                                                                                                    |
| 0030         | 32 21 31 35 20 30 39                                                        | 3a 34 36 3a 32 30 2    | C 31 39 2/15 09<br>0 42 45 2 169 1 | : 46:20,19          | Z . 1                         | DO.L               |                           | TRIDE                                                                                                    |
| 0040         | 2c 32 33 2e 37 2c 32                                                        | 39 0a                  | .23.7.2                            | 9 .                 |                               |                    | /                         |                                                                                                    |
|              |                                                                             |                        |                                    | -                   | ~ ~ ~                         |                    | _                         |                                                                                                    |
|              |                                                                             |                        |                                    |                     | 23                            | 7 20               |                           |                                                                                                    |
| :::          |                                                                             |                        |                                    |                     | , 20                          |                    |                           |                                                                                                    |
| 074          | 42-88 / (너 ト: Data (data.data)                                              |                        |                                    | パケット                |                               |                    |                           |                                                                                                    |

図 4 環境センサを接続した M5Stack Gray(右上)との UDP 通信による日時、温度、湿度データの送受信 (日時 2022/01/15 09:46:20、IP アドレス[M5Stack Gray]192.18.1.11、送信者 IRIBE、温度 23.7℃、湿度 29%)